### Basics

| Select              | Right  | Click |
|---------------------|--------|-------|
| Pan                 | Middle | Click |
| Zoom                | Mouse  | Wheel |
| Add object          |        | Α     |
| Delete              |        | X     |
| Search for function |        | SPACE |
| Toolbar             |        | Т     |
| Properties          |        | Ν     |
| Save file           |        | S     |
| Render              |        | F12   |
| Render animation    |        | F12   |
| Stop render         |        | ESC   |
| Save render         |        | F3    |
| Show last render    |        | F11   |
| Undo                |        | Ζ     |
| Redo                |        | Ζ     |

#### General

| Duplicate            | D     |
|----------------------|-------|
| Move to layer        | М     |
| Mirror               | М     |
| Hide                 | Н     |
| Unhide               | Н     |
| Move to origin point | C     |
| Parent to            | Ρ     |
| Clear parent         | Ρ     |
| Track to             | Т     |
| Clear track          | Т     |
| Reset 3D cursor      | C     |
| Turn widget on/off   | SPACE |
| Add to group         | G     |

### Movements

| Move                    | G     |
|-------------------------|-------|
| Rotate                  | R     |
| Scale                   | S     |
| Precise movements       | Û     |
| Increment movements     | CTRL  |
| Lock to axis X Y Middle | Click |

## Navigation

| Top view        | NUMPAD7 |
|-----------------|---------|
| Front view      | NUMPAD1 |
| Side view       | NUMPAD3 |
| NUMPAD1 NUMPAD3 | NUMPAD7 |
| Camera view     | NUMPAD0 |
| Zoom to object  | NUMPAD. |
| Fly mode        | F       |

# Z Selection

| Select object        | Right | Click |
|----------------------|-------|-------|
| Select multiple      | Right | Click |
| Select/deselect all  |       | Α     |
| Select object behind | Right | Click |
| Select linked        |       | L     |
| Select all linked    |       | L     |
| Box select           |       | В     |
| Circle select        |       | C     |
| Lasso tool           |       | CLICK |
| Inverse selection    |       | I     |

### Animation

| Play/stop animation              | ١  |
|----------------------------------|----|
| Play animation in reverse        | ١  |
| Next frame -                     | ÷  |
| Previous frame                   | -  |
| Forward 10 frames                | 1  |
| Back 10 frames                   | L  |
| Jump to start point              | -  |
| Jump to end point                | ÷  |
| Scroll through frames Mouse Whee | 21 |
| Insert keyframe                  | [  |
| Remove keyframe                  | [  |
| Jump to next keyframe PAGE UP    | >  |
| Jump to PAGE DOWN                | ٧  |

### Armatures

| Add bone              |   |    | Ε   |
|-----------------------|---|----|-----|
| Add bone              | ^ | Cl | ick |
| Rotate                |   | ^  | R   |
| Recalculate roll      |   | ^  | N   |
| Align bones           | ^ | r  | A   |
| Move to bone layers   |   |    | M   |
| View bone layers      |   | Û  | M   |
| Set bone flag         |   | Û  | W   |
| Switch bone direction |   | r  | F   |
| Scroll hierarchy      |   |    | ]   |
| Scroll hierarchy      |   |    | [   |
| Select hierarchy      |   | Û  | ]   |
| Select hierarchy      |   | Û  | [   |
| Select connected      |   |    | L   |

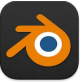

#### Timeline

| Set start frame |        |       | S    |
|-----------------|--------|-------|------|
| Set end frame   |        |       | E    |
| Show all frames | 6      |       | HOME |
| Add marker      |        |       | M    |
| Move marker     | Right  | Click | Drag |
| Toggle frame/se | econds |       | Т    |

### Pose Mode

| Apply pose          | ^ | A |
|---------------------|---|---|
| Clear pose rotation | r | R |
| Clear pose location | r | L |
| Clear pose scale    | r | S |
| Copy pose           | • | C |
| Paste pose          | • | V |
| Add ik              | Û | I |
| Remove ik ^         | r | I |
| Add to bone group   | • | G |
| Relax pose          | r | E |

## Video Sequence Editor

| Switch to editor       | F8        |
|------------------------|-----------|
| Next strip             | PAGE UP   |
| Previous strip         | PAGE DOWN |
| Split strips           | К         |
| Lock strip             | L         |
| Unlock strip           | L         |
| Copy strip             | C         |
| Paste strip            | V         |
| Separate images        | Y         |
| Snap strip to scrubber | S         |

### Node Editor

| Add node            | Î A                      |
|---------------------|--------------------------|
| Cut links           | ^ click                  |
| Hide/unhide node    | H                        |
| Make group          | ^ G                      |
| Ungroup             | r G                      |
| Edit group          |                          |
| Move<br>background  | <b>x</b> Middle<br>Click |
| Zoom in background  | V                        |
| Zoom out background | r V                      |
| Properties          | N                        |

## **Editing Curves**

| Close path               | C     |
|--------------------------|-------|
| Add handle               | Click |
| Subdivide                | W     |
| Tilt                     | Т     |
| Clear tilt               | Т     |
| Change handle to bezier  | Η     |
| Change handle to vector  | V     |
| Revert to default handle | Н     |

## Modeling

| Make face             |       |    | F   |
|-----------------------|-------|----|-----|
| Subdivide             |       |    | W   |
| Extrude               |       |    | E   |
| Rip                   |       |    | V   |
| Separate              |       |    | Ρ   |
| Create loopcut        |       | ^  | R   |
| Proportional editing  |       |    | 0   |
| Select edge loop x    | Right | Cl | ick |
| Make seam/sharp       |       | ^  | E   |
| Merge vertices        |       | r  | M   |
| Mirror                |       | ^  | M   |
| Shrink/fatten         |       | r  | S   |
| Knife                 | K     | Cl | ick |
| Fill                  |       | r  | F   |
| Beauty fill           | Î     | r  | F   |
| Add subdivision level | ^     | 1  | -4  |

## Sculpting

| Change brush size      |   | F |
|------------------------|---|---|
| Change brush strength  | Û | F |
| Rotate brush structure | ^ | F |

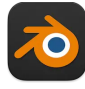

### **Changing Modes**

| Edit/object mode      |    | ->             |
|-----------------------|----|----------------|
| Vertext paint mode    |    | V              |
| Weight paint mode     | ^  | ` <del>-</del> |
| Cycle workspace ^ ARR | JW | LEFT           |
| Cycle ^ ARROW RIGHT   |    |                |
| Logic editor          | Û  | F2             |
| Node editor           | Û  | F3             |
| Console               | Û  | F4             |
| 3D viewport           | Û  | F5             |
| F-curve editor        |    | F6             |
| Buttons               | Û  | F7             |
| Video sequence editor | Û  | F8             |
| Outliner              | Û  | F9             |
| Uv/image editor       | Û  | F10            |
| Text editor           |    | F11            |

#### Advanced

| Append file             | Î <b>F1</b>  |
|-------------------------|--------------|
| Fullscreen mode         | <b>x F11</b> |
| Maximize subwindow      | ^ †          |
| Change active camera    | ^ 0          |
| Use render buffer       | J            |
| Only render selected    | W            |
| Only render portion     | î B          |
| Save over default scene | ^ U          |
| Make screencast         | ^ F4         |

## Fly Mode

| Start fly mode | F                |
|----------------|------------------|
| Accelerate     | Mouse Wheel Up   |
| Decelerate     | Mouse Wheel Down |
| Pan            | Middle Click     |
| Fly forward    | W                |
| Fly backwards  | S                |
| Fly left       | Α                |
| Fly right      | D                |
| Fly up         | R                |
| Fly down       | F                |

#### Pie Menu for Blender

Work faster with a customized radial menu for Blender. Add whatever shortcut you want!

Download at www.pie-menu.com

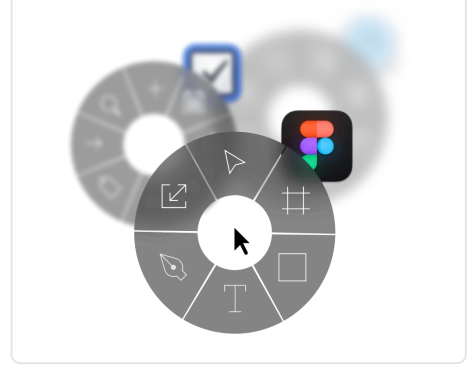

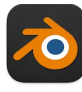